## **Overtime Policies**

**1** To get to the **Time Settings**. Log in to RUN and click the settings button on the left-hand side. This will open the **Settings screen**.

| 🗰 Dashboard  |                                                                                                    |  |  |  |  |  |
|--------------|----------------------------------------------------------------------------------------------------|--|--|--|--|--|
| 🏥 Companies  | Good morning,                                                                                      |  |  |  |  |  |
| A Home       | Q. How can we help you today?                                                                      |  |  |  |  |  |
| 5 Payroll    |                                                                                                    |  |  |  |  |  |
| 2 People     |                                                                                                    |  |  |  |  |  |
| Ê] HR        | Directory HR411 Post a Job Doc Vault Exclusive                                                     |  |  |  |  |  |
| Reports      |                                                                                                    |  |  |  |  |  |
| Taxes        |                                                                                                    |  |  |  |  |  |
| 🚔 Retirement | Upcoming payroll                                                                                   |  |  |  |  |  |
| Ō Time       | Semimonthly Constant and A Demoliant                                                               |  |  |  |  |  |
| ĝ Settings   |                                                                                                    |  |  |  |  |  |
| Upgrades     | Check date         Pay period         Off-cycle payroll           02/28/2023         01/16 → 01/31 |  |  |  |  |  |
|              | Calculate manual checks                                                                            |  |  |  |  |  |
|              |                                                                                                    |  |  |  |  |  |

2 Scroll down and click on **Time Settings**. Here you'll find many different settings options organized into sections. Scroll down to see the overtime policies under each state. Overtime with Timekeeping Plus is automatically assigned based on your employee's work location. If you have employees working in different states, you'll see a selection for each state.

| Q, How can we help you today?                                                                              | 1 |
|----------------------------------------------------------------------------------------------------|---|
| Earnings and deductions     Set up earnings, deductions, and garnishments.                                 | > |
| Company payment checks<br>Combine deductions for multiple people into one check, payable to a third party. | > |
| Departments     Granize your people into teams for easier tracking and reporting.                          | > |
|                                                                                                    |   |
|                                                                                                    |   |
| Time                                                                                                    |   |
| Õ Time settings                                                                                            | > |
| Paid time off                                                                                              | > |
|                                                                                                    |   |

1

Integrated accounting

Copyright © 2021 ADP, Inc. ALL RIGHTS RESERVED. ADP RUN Powered by ADP, and Employee Access are registered trademarks of ADP, Inc and/or its affiliates. ADP PROPRIETARY AND CONFIDENTIAL

## **Overtime Policies**

**3** Let's open the selection for California to look.

| Time Settings                           |   |
|-----------------------------------------|---|
| Employee Settings                       | ۵ |
| Notifications                           | ٥ |
| Employee monitoring                     | ٥ |
| Holiday Settings                        | ۵ |
| Labor Tracking                          | ۵ |
| Paid Time Off                           | ٥ |
| Schedule Settings                       | ۵ |
| Managers                                | ۵ |
| Policies based on Texas state laws      | ۵ |
| Policies based on New Jersey state laws | ٥ |
| Policies based on California state laws | ٥ |
| Policies based on Illinois state laws   | ٥ |
| Policies based on Minnesota state laws  | ٥ |
| Policies based on Colorado state laws   | ۵ |

4 If your business has an exemption for certain overtime policies, you can turn off an individual policy by toggling the buttons here. As you can see this prompts a warning, it will be understood that you are knowingly changing your overtime calculations against ADPs recommendations.

| Overtime Pay                                                                       |  |  |
|------------------------------------------------------------------------------------|--|--|
| Premium pay for non-exempt employees working beyond certain thresholds. Learn More |  |  |
| Overtime Settings: ADP recommends these settings are turned on for California.     |  |  |
| Pay 15 times the rate if my employee works over 8 hours in a day.                  |  |  |

Copyright © 2021 ADP, Inc. ALL RIGHTS RESERVED. ADP RUN Powered by ADP, and Employee Access are registered trademarks of ADP, Inc and/or its affiliates. ADP PROPRIETARY AND CONFIDENTIAL

## **Overtime Policies**

5 If your state has meal or break policies, they will appear below.

| uncies pased on Calif                                                                                                    | of fild state laws                                                                                                    |
|----------------------------------------------------------------------------------------------------|----------------------------------------------------------------------------------------------------|
| Overtime Pay                                                                                                    |                                                                                                    |
| Premium pay for non-exemp                                                                                                    | t employees working beyond certain thresholds. Learn More                                                                                                    |
| A Overtime Settings                                                                                                    | : ADP recommends these settings are turned on for California.                                                                                                    |
| Pay 1.5 times the rate                                                                                                    | e if my employee works over 8 hours in a day.                                                                                                    |
| Pay 2 times the rate                                                                                                    | if my employee works over 12 hours in a day.                                                                                                    |
| Pay 1.5 times the rat                                                                                                    | s if my employee works over 0 hours on seventh day.                                                                                                    |
| Pay 2 times the rate                                                                                                    | if my employee works over 8 hours on seventh day.                                                                                                    |
| Pay 1.5 times the rate                                                                                                    | i f my employee works over 40 hours in a week.                                                                                                    |
| Pay 1.5 times the rate<br>Premium Pay for Missed<br>Premium Pay for Missed Me                                                                                                    | e if my employee works over 40 hours in a week.<br>Meals or Breaks<br>als and Breaks is required for non-exempt employees who work in California. See how it works                                                                                                    |
| Pay 1.5 times the rate                                                                                                    | e if my employee works over 40 hours in a week.<br>Meals or Breaks<br>als and Breaks is required for non-exempt employees who work in California. See how it works                                                                                                    |
| Pay 1.5 times the rate<br>Premium Pay for Missed<br>Premium Pay for Missed Me<br>Meals<br>Meals apply to all employee                                                                                                    | e if my employee works over 40 hours in a week:<br>Meals or Breaks<br>als and Breaks is required for non-exempt employees who work in California. See how it works                                                                                                    |
| Pay 1.5 times the rate Premium Pay for Missed Premium Pay for Missed Me Meals Meals apply to all employee     Track 30 minute unpaid m                                                                                                    | e if my employee works over 40 hours in a week.<br>Meals or Breaks<br>als and Breaks is required for non-exempt employees who work in California. See how it works<br>the alfor working beyond 5 hours                                                                                                    |
| Pay 1.5 times the rate<br>Premium Pay for Missed<br>Premium Pay for Missed Me<br>Meals<br>Meals apply to all employee<br>1 Track 30 minute unpaid m<br>1 Track 30 minute unpaid m                                                                                                    | e if my employee works over 40 hours in a week:<br>Meals or Breaks<br>als and Breaks is required for non-exempt employees who work in California. See how it works<br>s.<br>eal for working beyond 5 hours<br>leal for working beyond 5 hours                                                                                                    |
| Pay 1.5 times the rate<br>Premium Pay for Missed<br>Premium Pay for Missed Me<br>Meals<br>Meals apply to all employee<br>Track 30 minute unpeld m<br>Track 30 minute unpeld m<br>Breaks                                                                                                    | e if my employee works over 40 hours in a week.  Meals or Breaks  is and Breaks is required for non-exempt employees who work in California. See how it works  s.  eal for working beyond 5 hours eal for working beyond 10 hours                                                                                                    |
| Pay 1.5 times the rab Premium Pay for Missed Premium Pay for Missed Me Meals Meals Tack 30 minute unpaid m Tack 30 minute unpaid m Breaks apply to non-exempti                                                                                                    | e f my employee works over 40 hours in a week:<br>Meals or Breaks<br>als and Breaks is required for non-exempt employees who work in California. See how it works<br>ell for working beyond 5 hours<br>eel for working beyond 5 hours<br>eel for working beyond 10 hours<br>employees. If your state requires breaks, they must be paid according to federal law so your employees should remain on the clock during their break. Most states recomme<br>rey A hours worked.                                                                                                    |
| Pay 15 times the rate<br>Premium Pay for Missed<br>Meals apply to all employee<br>Meals apply to all employee<br>Track 30 minute unpaid m<br>Track 30 minute unpaid m<br>Breaks<br>Breaks apply to non-exempt<br>the break in the middle of e<br>Physide 10 minute paid b                                                                 | ef my employee works over 40 hours in a week:  Meals or Breaks at s and Breaks is required for non-exempt employees who work in California. See how it works  at and Breaks is required for non-exempt employees who work in California. See how it works  at an of the working beyond 5 hours at an one week of the set of the set of the |
| Pay 15 times the ratio<br>Premium Pay for Missed<br>Premium Pay for Missed Me<br>Meals<br>Meals apply to all employee<br>Track. 30 minute unpaid in<br>Track. 30 minute unpaid in<br>Breaks<br>Breaks<br>Breaks<br>Breaks apply to non-exempt<br>the threak in the middle of en<br>Provide 10 minute paid br<br>Provide 10 minute paid br | ef my employee works over 40 hours in a week:  Meals or Breaks als and Breaks is required for non-exempt employees who work in California. See how it works eval for working beyond 5 hours eval for working beyond 10 hours  employees. If your state requires breaks, they must be paid according to federal low so your employees should remain on the clock during their break. Most states recomme rey 4 hours worked eval 3 hours 30 minutes worked evis for working beyond 5 hours                                                                                                    |

6 If an employee has signed a meal break waiver, you can record this in the employee's profile, under time tracking:

| = run           | )                  |                                                                                                    | Q. How can we help you taday?      | 1        | 🗞 🛛 🦸 🖉 e                                    |
|-----------------|--------------------|----------------------------------------------------------------------------------------------------|------------------------------------|----------|----------------------------------------------|
| # Pers          | sonal Information  |                                                                                                    |                                    |          |                                              |
| <b>6</b>        | nployee Info       | K                                                                                                    | _                                  | <b>1</b> | >                                            |
| er Er           | iployment info     | Timo Tracking                                                                                                    |                                    |          | Ø                                            |
| () Ter          | minate Employee    | Time flacking -                                                                                                    |                                    |          | Ť,                                           |
| 2. Payr         | roll               | Does this employee track time and/or time of?                                                                                               |                                    |          |                                              |
| CD To           | x Info             | O Yes O No                                                                                                    |                                    |          |                                              |
| a) Pa           | yroll Info         | is this employee non-exempt?                                                                                                    |                                    |          |                                              |
| Gg To           | me Tracking        | • Yes O No                                                                                                    |                                    |          |                                              |
| 🖨 Es            | mings Deductions   | Make sure this employee is classified correctly to avoid penalties.<br>Tracking time is required for non-exempt employees. Learn more about | it non-exempt and exempt employees |          |                                              |
| Ō Ga            | ernishments        | What time capture type does this employee belong to?*                                                                                       |                                    |          |                                              |
| @ <sup>Di</sup> | rect Deposit       | Click to capture start work/end ·                                                                                                    |                                    |          |                                              |
| Pai             | id Time Off        | Is there a manager who supervises this employee's time?                                                                                     |                                    |          |                                              |
| <b>?</b> Pa     | y Stubs            | O Yes O No                                                                                                    |                                    |          |                                              |
| En              | rployee Access     | Is this employee a manager who supervises time for other employees?                                                                         |                                    |          |                                              |
| 🗎 Hun           | nan Resources      | What time zone is this employee in?*                                                                                                    |                                    |          |                                              |
| 9 00            | impany Property    | (GMT-05:00) Eastern Time (US ·                                                                                                    |                                    |          |                                              |
| D Er            | nergency Contacts  | Has this employee waived meals?                                                                                                    |                                    |          |                                              |
| 🛍 Ski           | alls and Training  | O Yes O No                                                                                                    |                                    |          |                                              |
| Ma              | anage Performance  | Badge number 🖗                                                                                                    |                                    |          |                                              |
| Jol             | b Info             |                                                                                                    |                                    |          |                                              |
| Clert ID. 200   | 60981RPINE Privacy | Servis of Use Contact Us                                                                                                    |                                    |          | C 2006 - 2023 ADP, Inc. ALL RIGHTS RESERVED. |

Copyright © 2021 ADP, Inc. ALL RIGHTS RESERVED. ADP RUN Powered by ADP, and Employee Access are registered trademarks of ADP, Inc and/or its affiliates. ADP PROPRIETARY AND CONFIDENTIAL